6000

## () Open het platform en klik op + Geldlades toevoegen.

| 0000 v2.25.1                  | (V) booq Demo NL $@$    |                  |                              | booq_nl_video@hd.digital ~ |
|-------------------------------|-------------------------|------------------|------------------------------|----------------------------|
|                               |                         |                  |                              |                            |
| « Minimaliseer menu           | Geldlades (1 geldlades) |                  |                              |                            |
| <ul> <li>Dashboard</li> </ul> | -                       |                  |                              |                            |
|                               | Q Typ om te zoeken      |                  | :=                           | Generation 50 vgegevens    |
|                               | ID Norm A               | Tishtha a is and |                              | Velezada A                 |
| -∿- Financiën 🗸 🗸             | iD Naam ≎               | Zichtbaar in app | Meerdere diensten toegestaan | volgorde 🖯                 |
| _                             | 🥟 🛅 #1 Geldlade         | Ja               | Ja                           |                            |
| Algemeen beheer ^             |                         |                  |                              |                            |
| Algemeen                      |                         |                  |                              |                            |
| Productiefaciliteiten         |                         |                  |                              |                            |
| Faciliteiten                  |                         |                  |                              |                            |
| Geldlades                     |                         |                  |                              |                            |
| Printers                      |                         |                  |                              |                            |
| App links                     |                         |                  |                              |                            |
| Tafelplattegrond              |                         |                  |                              |                            |
| Gebruikers                    |                         |                  |                              |                            |
| Gebruikersgroepen             |                         |                  |                              |                            |
| POS-apparaten                 |                         |                  |                              |                            |
| Gangen                        |                         |                  |                              |                            |
| Klanten                       |                         |                  |                              |                            |
| Valuta                        |                         |                  |                              |                            |
| Omzetgroepen                  |                         |                  |                              |                            |
| Vertalingen                   |                         |                  |                              |                            |
| Verpakkingsprofielen          |                         |                  |                              |                            |
| Ξ Betalen 🗸                   |                         |                  |                              |                            |
|                               |                         |                  |                              |                            |
| 🤤 Self-service ✓              |                         |                  |                              |                            |
|                               |                         |                  |                              |                            |
|                               |                         |                  | 1                            |                            |

boog

• Klik op het tekstveld naast Naam\* en geef de Geldlade een naam.

| <b>6000</b> v2.25.1                   | (V) booq Demo NL ©      | Geldlade toevoegen | Geldlades SLUITEN 🛞                  |
|---------------------------------------|-------------------------|--------------------|--------------------------------------|
| « Minimaliseer menu<br>@ Dashboard    | Geldlades (1 geldlades) | (6) Geldlades      | Naam*                                |
| 😚 Artikelen 🗸 🗸                       | ID Naam \$ Zichtbaar    | in app             | Meerdere diensten toegestaan         |
| √r Financiën ✓                        | / 前 #1 Geldlade Ja      |                    | Sorteer volgorde                     |
| Algemeen Algemeen                     |                         |                    | Identificatie                        |
| Productiefaciliteiten<br>Faciliteiten |                         |                    | Uw referentie                        |
| Printers                              |                         |                    | ID                                   |
| Tafelplattegrond<br>Gebruikers        |                         |                    |                                      |
| Gebruikersgroepen<br>POS-apparaten    |                         |                    |                                      |
| Gangen<br>Klanten                     |                         |                    |                                      |
| Valuta<br>Omzetgroepen                |                         |                    |                                      |
| Vertalingen<br>Verpakkingsprofielen   |                         |                    |                                      |
| 🗖 Betalen 🗸 🗸                         |                         |                    |                                      |
| 및 Self-service 🗸                      |                         |                    |                                      |
|                                       |                         |                    | Opstaan en nog een toevoegen Opstaan |

boog

Als je meerdere diensten wilt toestaan, vink dan het volgende vakje aan.

| <b>0000</b> v2.25.1   | (V) boog Demo NL <sup>©</sup> | Geldlade toevoegen | Geldlades SLUITEN 🛞                  |
|-----------------------|-------------------------------|--------------------|--------------------------------------|
| « Minimaliseer menu   | Geldlades (1geldlades)        | 🔞 Geldlades        | Naam <sup>*</sup> Portemonnee        |
| 🔊 Artikelen 🗸 🗸       | Q Typ om te zoeken            |                    | Instellingen                         |
| -√- Financiën 🗸 🗸     | ID Naam 🗘 Zichtbaar in app    |                    | <ul> <li>Zichtbaar in app</li> </ul> |
| Algemeen beheer       | n #1 Geldlade Ja              |                    | Sorteer volgorde                     |
| Algemeen              |                               |                    | Identificatie                        |
| Faciliteiten          |                               |                    | Uw referentie                        |
| Geldlades             |                               |                    | ID                                   |
| Printers<br>App links |                               |                    |                                      |
| Tafelplattegrond      |                               |                    |                                      |
| Gebruikers            |                               |                    |                                      |
| Gebruikersgroepen     |                               |                    |                                      |
| POS-apparaten         |                               |                    |                                      |
| Gangen                |                               |                    |                                      |
| Valuta                |                               |                    |                                      |
| Omzetgroepen          |                               |                    |                                      |
| Vertalingen           |                               |                    |                                      |
| Verpakkingsprofielen  |                               |                    |                                      |
| 🖯 Betalen 🗸 🗸         |                               |                    |                                      |
| 〕 Self-service ✓      |                               |                    |                                      |
|                       |                               |                    | Opslaan en nog een toevoegen Opslaan |

Als de Geldlade zichtbaar moet zijn in de app, vink dan het volgende vakje aan.

| <b>0000</b> v2.25.1                              | (V) boog Demo NL ©         | Geldlade toevoegen | Geldlades SLUITEN 🛞                  |
|--------------------------------------------------|----------------------------|--------------------|--------------------------------------|
| « Minimaliseer menu                              | Geldlades (1 geldlades)    | ö Geldlades        | Naam <sup>*</sup> Portemonnee        |
| <ul> <li>Dashboard</li> <li>Artikelen</li> </ul> | Q Typ om te zoeken         |                    |                                      |
| -√r Financiën 🗸 ✔                                | ID Naam 🗘 Zichtbaar in app |                    | Zichtbaar in app                     |
| 🔅 Algemeen beheer 🔺                              | 🖉 🗊 #1 Geldlade Ja         |                    | Sorteer volgorde                     |
| Algemeen<br>Productiefaciliteiten                |                            |                    |                                      |
| Faciliteiten<br>Geldlades                        |                            |                    | ID                                   |
| Printers<br>App links                            |                            |                    |                                      |
| Tafelplattegrond<br>Gebruikers                   |                            |                    |                                      |
| Gebruikersgroepen<br>POS-apparaten               |                            |                    |                                      |
| Gangen<br>Klanten                                |                            |                    |                                      |
| Valuta<br>Omzetgroepen                           |                            |                    |                                      |
| Verpakkingsprofielen                             |                            |                    |                                      |
| Βetalen 🗸                                        |                            |                    |                                      |
| 只 Self-service ✓                                 |                            |                    | Opslaan en nog een toevoegen Opslaan |
|                                                  |                            |                    |                                      |

6000

• Om een sorteer volgorde toe te voegen, klik je op het tekstveld naast de sorteer volgorde en voeg je deze toe.

| <b>0000</b> v2.25.1                                      | (V) booq Demo NL $^{\odot}$ | Geldlade toevoegen | Geldlades SLUITEN 🛞                  |
|----------------------------------------------------------|-----------------------------|--------------------|--------------------------------------|
| <ul> <li>Minimaliseer menu</li> <li>Dashboard</li> </ul> | Geldlades (1 geldlades)     | 🔞 Geldlades        | Naam* Portemonnee                    |
|                                                          | Q Typ om te zoeken          |                    | Instellingen                         |
| 🕅 Artikelen 🗸 🗸                                          |                             |                    | ☑ Meerdere diensten toegestaan       |
| -\∕r Financiën 🗸 ✔                                       |                             |                    | Zichtbaar in app                     |
| Algomoon boboon                                          | 🧷 前 #1 Geldlade Ja          |                    | Sorteer volgorde                     |
| Algemeen beneer                                          |                             |                    | Identificatie                        |
| Productiefaciliteiten                                    |                             |                    |                                      |
| Faciliteiten                                             |                             |                    | Uw referentie                        |
| Geldlades                                                |                             |                    | ID                                   |
| Printers                                                 |                             |                    |                                      |
| App links                                                |                             |                    |                                      |
| Tafelplattegrond                                         |                             |                    |                                      |
| Gebruikers                                               |                             |                    |                                      |
| Gebruikersgroepen                                        |                             |                    |                                      |
| POS-apparaten                                            |                             |                    |                                      |
| Gangen                                                   |                             |                    |                                      |
| Klanten                                                  |                             |                    |                                      |
| Valuta                                                   |                             |                    |                                      |
| Omzetgroepen                                             |                             |                    |                                      |
| Vertalingen                                              |                             |                    |                                      |
| Verpakkingsprofielen                                     |                             |                    |                                      |
| E Betalen V                                              |                             |                    |                                      |
|                                                          |                             |                    | Opslaan en nog een toevoegen Opslaan |

Geldlades beheren

## • Klik op Opslaan.

6000

| <b>0000</b> v2.25.1                                                                                                    | (V) booq Demo NL ©       | Geldlade toevoegen | Geldlades SLUITEN (3)                                                      |
|----------------------------------------------------------------------------------------------------|--------------------------|--------------------|----------------------------------------------------------------------------|
| « Minimaliseer menu                                                                                                    | Geldlades (1 geldlades)  | Geldlades          | Naam <sup>*</sup> Portemonnee                                              |
| 🕅 Artikelen 🗸 🗸                                                                                                    | ID Naam 🗘 Zichtbaar in a | qt                 | <ul> <li>Meerdere diensten toegestaan</li> <li>Zichtbaar in app</li> </ul> |
| <ul> <li>↓ Financiën</li> <li>↓ Algemeen beheer</li> <li>↓ Algemeen</li> <li>↓ Productiefaciliteiten</li> <li>↓ Faciliteiten</li> <li>↓ Faciliteiten</li> <li>↓ Faciliteiten</li> <li>↓ Faciliteiten</li> <li>↓ Printers</li> <li>↓ Alge hear</li> <li>↓ Alge hear</li> <li>↓ Faciliteiten</li> <li>↓ Alge hear</li> <li>↓ Alge hear</li> <li>↓</li></ul> | 🔊 î #1 Geldiade Ja       |                    | Zichtbaar in app Sorteer volgorde Identificatie Uw referentie ID           |
| ☐ Betalen ✓ ↓ Self-service ✓                                                                                                    |                          |                    | Opslaan en nog een toevoegen Opslaan                                       |

## Dat is het. Je bent klaar.

ροοσ

| 600  | v2.25.1                       | (V) boo | q Demo I          | NL <sup>©</sup> |                  |                              | booq_nl_video@hd.d                  | igital 🗸 |
|------|-------------------------------|---------|-------------------|-----------------|------------------|------------------------------|-------------------------------------|----------|
| « м  | inimaliseer menu<br>Dashboard | Geldlad | <b>es</b> (2 geld | lades)          |                  |                              |                                     |          |
| ٢    | Artikelen 🗸                   | Q (     | Typ on            | n te zoeken     |                  |                              | Toon 50 vgegevens + Geldlades toevo | egen     |
| -\/- | Financiën 🗸                   |         | ID                | Naam 🗘          | Zichtbaar in app | Meerdere diensten toegestaan | Volgorde 🗘                          |          |
| ø    | Algemeen beheer 🔥             | 0       | j #1              | Geldlade        | Ja               | Ja                           |                                     |          |
|      | Algemeen                      | 0       | j #2              | Portemonnee     | Ja               | Ja                           |                                     |          |
|      | Productiefaciliteiten         |         |                   |                 |                  |                              |                                     |          |
|      | Faciliteiten                  |         |                   |                 |                  |                              |                                     |          |
|      | Geldlades                     |         |                   |                 |                  |                              |                                     |          |
|      | Printers                      |         |                   |                 |                  |                              |                                     |          |
|      | App links                     |         |                   |                 |                  |                              |                                     |          |
|      | Tafelplattegrond              |         |                   |                 |                  |                              |                                     |          |
|      | Gebruikers                    |         |                   |                 |                  |                              |                                     |          |
|      | Gebruikersgroepen             |         |                   |                 |                  |                              |                                     |          |
|      | POS-apparaten                 |         |                   |                 |                  |                              |                                     |          |
|      | Gangen                        |         |                   |                 |                  |                              |                                     |          |
|      | Klanten                       |         |                   |                 |                  |                              |                                     |          |
|      | Valuta                        |         |                   |                 |                  |                              |                                     |          |
|      | Omzetgroepen                  |         |                   |                 |                  |                              |                                     |          |
|      | Vertalingen                   |         |                   |                 |                  |                              |                                     |          |
|      | Verpakkingsprofielen          |         |                   |                 |                  |                              |                                     |          |
|      | Betalen 🗸                     |         |                   |                 |                  |                              |                                     |          |
| ŗ    | Self-service V                |         |                   |                 |                  |                              |                                     |          |
|      |                               |         |                   |                 |                  | 1                            |                                     |          |

Geldlades beheren

ροοσ

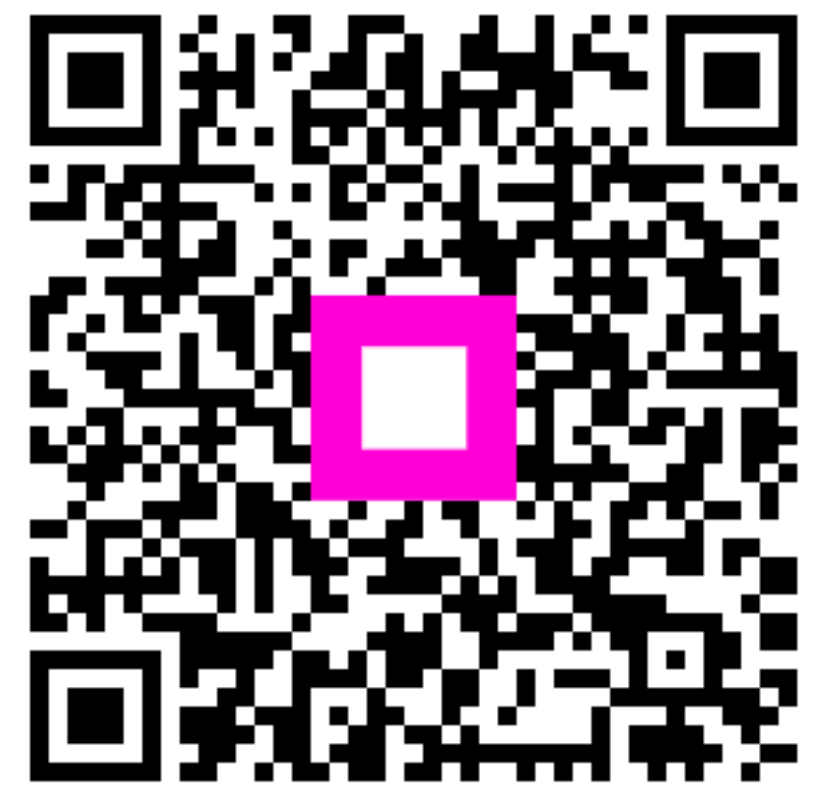

Scan to go to the interactive player